## <u>"How To" Tips</u>

If you have forgotten your password, please click on the "recover my password" button and a new, temporary password will be emailed to the last email we had on file for you. If you have forgotten your email, please contact the registrar (<u>registrar@nbvma-amvnb.ca</u>)

| ×. | New Brunswick Veterinary Medical Association                                                                                                    | Version Française |
|----|----------------------------------------------------------------------------------------------------|-------------------|
|    | New Brunswick Veterinary Medical Association Members<br>Please sign in to continue.                                                               |                   |
|    | Sign in to your Account         Email       Enter your email         Password       Enter your password         SIGN IN       Recover my password |                   |
|    | New to the site? Create an Account                                                                                                    |                   |

To edit any information within your profile such as your email, address, place of employment, etc. please click on the green pencil icon.

To add CE hours, go under the Professional Details section and click on "Edit CE Hours"

## **Professional Details**

| EVTA #                                  | not entered 🧪                                                                |
|-----------------------------------------|------------------------------------------------------------------------------|
| PLACE(S) OF<br>EMPLOYMENT               | Not employed<br>04/18/2021 to Present<br>add a facility                      |
| VET TECH<br>PROGRAM                     | Dalhousie Agr. Campus 🧪                                                      |
| GRADUATION YEAR                         | 2021 🧪                                                                       |
| SPECIAL<br>INTERESTS<br>(If applicable) | add a special interest 🧪                                                     |
| CE HOURS ()<br>(previous year required) | 2020/2021 15<br>2019/2020 0<br>2018/2019 0<br>2017/2018 0<br>Edit CE Hours 2 |

Once in the CE hours section, please enter the date your CE was completed, the name of the CE, the location and hours. Once completed, click the maroon "save" button.

| ManageCE Ho                                                                                          | ours                                                                                                    |                                                                                                    | $\otimes$                          |
|----------------------------------------------------------------------------------------------------|----------------------------------------------------------------------------------------------------|----------------------------------------------------------------------------------------------------|------------------------------------|
| Edit the table belo<br>Supporting Docur                                                              | ow and save when ready. Use "+ Add<br>nents section.                                                                                                 | another row" to add new entries to the table. Please                                                  | e upload proof of CE hours in your |
| <ol> <li>For name/top</li> <li>You may omit</li> <li>To enter dates<br/>allows quicker sc</li> </ol> | ic use a conference or event name, o<br>the location if not applicable.<br>s, type in MM/DD/YYYY format, or cl<br>rolling through available options. | or the title/topic of study materials used.<br>ick in the typing area to select from the calendar. Cl | licking the calendar Month or Year |
| 03/01/2021                                                                                           | ABC Virtual Conference                                                                                                    | Coline                                                                                                | Hours                              |
| + Add another rov<br>Hours Summa<br>2020/2021: 15                                                    | v<br>ary<br>2019/2020: 0 2018/2019:                                                                                                    | 0 2017/2018: 0                                                                                        |                                    |
|                                                                                                    |                                                                                                    |                                                                                                    | CANCEL                             |

Please enter the date of the CE by using the calendar option. To access the calendar, simply click the date box. The portal works best if you use Google Chrome or Firefox browsers.

Once your CE hours have been entered, you will then need to upload proof of CE such as CE certificates. Under the Supporting Documents section, click on the "add document" button in the Continuing Document Section. It may take up to 1 min for the screen to open depending on your internet speed so please be patient. You can scan your certificate or take a picture of it with your smart phone. Please use the file types .pdf .png or .jpeg only

## Supporting Documents

| PROGRAM<br>DIPLOMA                                      | (Ensure the copy you send shows the College<br>name, your name and the graduation date.)<br>none added<br>ADD DOCUMENT                                |
|---------------------------------------------------------|----------------------------------------------------------------------------------------------------|
| VERIFICATION OF<br>VTNE RESULTS                         | (Provided by the AAVSB but also available from<br>the EVTA. As a last option, the NBVMA can obtain<br>the information.)<br>none added<br>ADD DOCUMENT |
| EVTA<br>MEMBERSHIP<br>CERTIFICATION                     | (After May 1, please have proof of membership for<br>the next year.)<br>none added<br>ADD DOCUMENT                                                    |
| CONTINUING<br>EDUCATION<br>DOCUMENTS<br>(If applicable) | (Include documents verifying CE hours here.)<br>none added<br>ADD DOCUMENT                                                                            |

Once your information is updated and your CE completed, it is time to submit your application. Under Registration and Payments section, click the "**View Application 2021/2022**" Button.

## **Registration and Payments**

\* Membership year is June 1 to May 31

| 2020/2021<br>APPLICATION | Incomplete Application<br>2020/2021 membership year ends 05/31/2021                                                                                       |
|--------------------------|----------------------------------------------------------------------------------------------------|
|                          | VIEW APPLICATION 2020/2021                                                                                                    |
|                          | FLAG AS EXPIRED                                                                                                    |
|                          | Clicking Flag as Expired will expire this user - they will be<br>unable to apply for membership and will not show up in<br>any pending application lists. |

Scroll down to the **2025/2026 Application** section and select your application type. Please make certain you click the Agree box in #3.

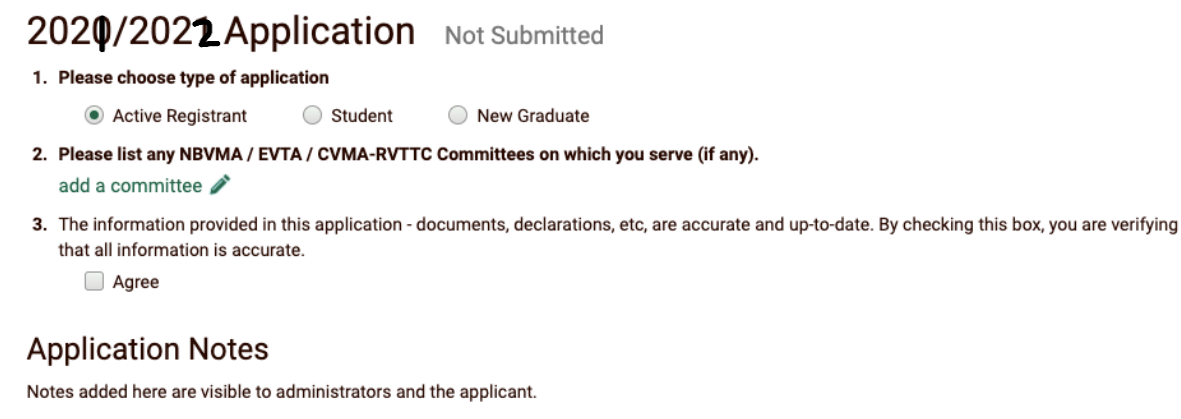

No notes added add a note 💉

If you employer is paying your registration fees, please indicate your employer in the "payer" box. This is very important to do as this is how your employer will receive their payment receipt.

Then choose your method of payment by clicking the correct option. If paying by credit card, you will be prompted to do so here. If paying by e-transfer or cheque, please submit payment ASAP. Once completed, hit the "save and submit" button. The registrar will review your submitted application within 24-48 hours. If there is any information missing, your application will be unsubmitted and you will be notified to make the necessary changes. Once the changes are completed, you will need to resubmit your application for review.

| Payer                                 |                                  |                          |                           |                    |
|---------------------------------------|----------------------------------|--------------------------|---------------------------|--------------------|
|                                       |                                  |                          |                           |                    |
| NBVMA Fees 2020/2021                  | Dues                             | 4% Credit Card Charge    | 15% Tax                   | Subtotal           |
| Active Registrant Licence             | \$0.00                           | NA                       | \$0.00                    | \$0.00             |
| EVTA (General)                        | \$125.00                         | NA                       | NA                        | \$125.00           |
| Late Application Fee                  | \$0.00                           | NA                       | NA                        | \$0.00             |
|                                       |                                  |                          | То                        | tal \$125.00       |
| Fotal Fees: \$125.00 Choose your pay  | /ment method:<br>-transfer Other | (cheque, in person, etc) |                           |                    |
|                                       |                                  |                          |                           |                    |
|                                       | Please c                         | hoose a payment method   |                           |                    |
|                                       | Please c                         | hoose a payment method   |                           |                    |
| NBVMA will make every effort to proce | Please c                         | hoose a payment method   | sitate a longer period be | fore your applicat |

If you have any questions as to your CE, or registration, please contact the registrar at <u>registrar@nbvma-amvnb.ca</u> or 506-693-9994. Registration opens on April 1<sup>st</sup>, but the last day is May 31, in order to avoid a late fee and delays. Avoid the last-minute rush!

Sincerely,

Dr M.E.Thémens Registrar NBVMA/AMVN-B

Application Fees